## パスワードの変更手順

- 1. パスワードの管理について
  - ① 初期パスワードの有効期間は2ヶ月です。できるだけ早いうちにパスワードを変更しましょう。
  - ② 変更したパスワードの有効期間は1年です。
  - ③ パスワードの変更履歴は 3 世代前まで保存されているため、前々回と同じパスワードを使うこ とができません。
  - ④ 学外サイトなどで大学のパスワードの使い回しをしないこと。
  - ⑤ ホテルやインターネットカフェなどの共同利用のPCで大学のユーザIDとパスワードを使わない
    い(入力しない)こと。
- 2. パスワードの変更手順

学外からパスワードを変更する場合は、ワンタイムパスワード送信用メールアドレスが必要です。 総合情報基盤センター・ホームページ(https://www.cc.saga-u.ac.jp/)の「パスワード変更(リセッ ト)利用者情報確認」をクリックします。

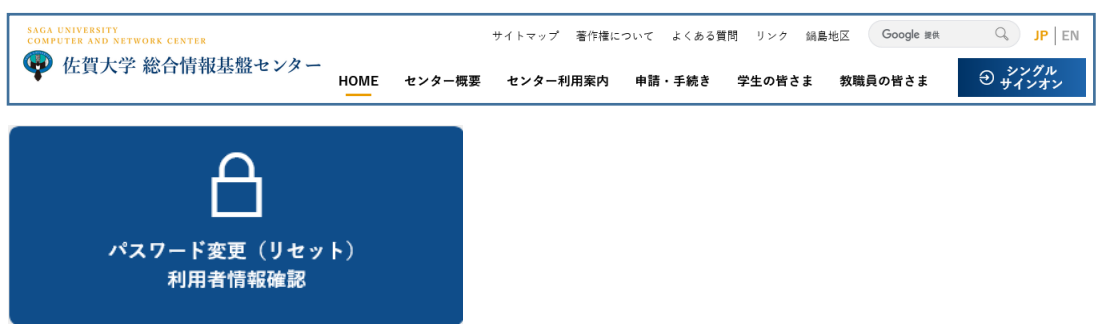

「パスワード変更・利用者情報確認」は【こちら】をクリックします。

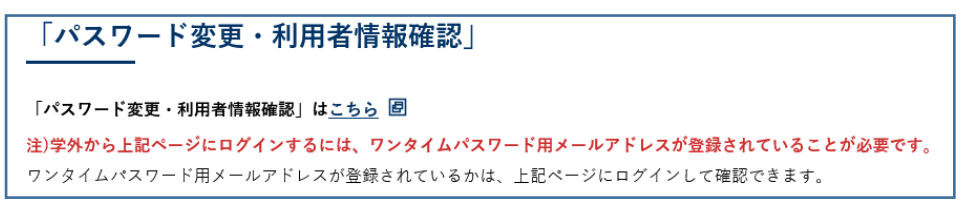

「シングルサインオン ログイン認証」画面が表示されたら、ユーザ ID とパスワードを入力します。

| waga UNIVERSITY<br>国立大学进入佐賀大学                                                      |  |  |  |
|------------------------------------------------------------------------------------|--|--|--|
| 佐賀大学<br>シングルサインオン ログイン認証<br>Saga University<br>Single Sign-On Login Authentication |  |  |  |
| ユーザーID(User ID):                                                                   |  |  |  |
| バスワード(Password):                                                                   |  |  |  |
| ログイン (Login)                                                                       |  |  |  |

自分の「ユーザ情報参照」画面が表示されたら【パスワード変更はこちらへ】をクリックします。

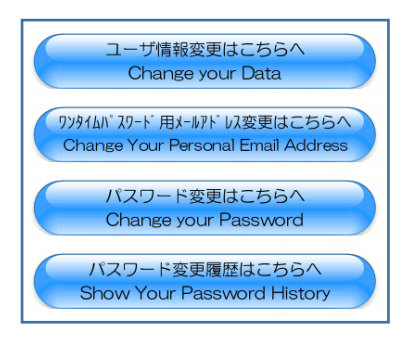

「ログインパスワードの変更方法」画面が表示されたら「パスワード変更画面」をクリックします。

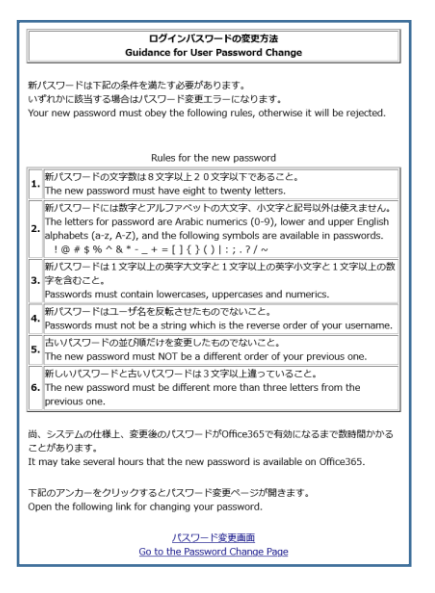

「利用者パスワード変更画面」が表示されたら、[現在のパスワード]に「現在のパスワード」を入力 し、[新パスワード]と[新パスワード(確認用)]に「新しいパスワード」を入力し、画面下の【パス ワード変更(Change Password)】をクリックします。

| 学内使用名                                             |                                                                                                    |
|---------------------------------------------------|----------------------------------------------------------------------------------------------------|
| センターID                                            |                                                                                                    |
| 現在のパスワード<br>Current password                      |                                                                                                    |
| 新パスワード<br>New password                            | 数字及びアルファベットの大文字、小文字、及び<br>下記の記号以外は使用できません。<br>(Use only numeric numbers and English lowe<br>r and upper letters and the following characte<br>rs.) |
| 新パスワード(確認用)<br>New password (for<br>confirmation) | 上段の内容をカット&ペーストした場合はエラー<br>になります<br>(It should be error if you just cut and paste t<br>he upper password.                                           |